#### Autogrill Group Making The Traveller's Day Better

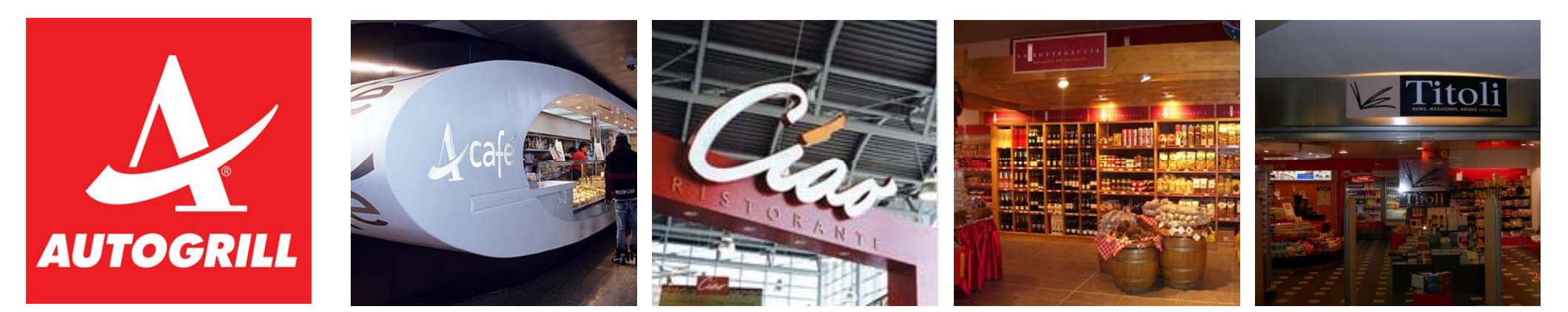

#### **GUIDA OPERATIVA FORNITORE VENDOR F&NF**

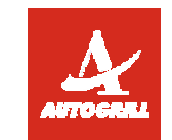

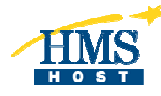

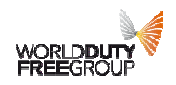

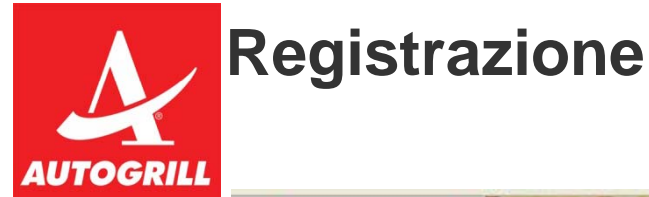

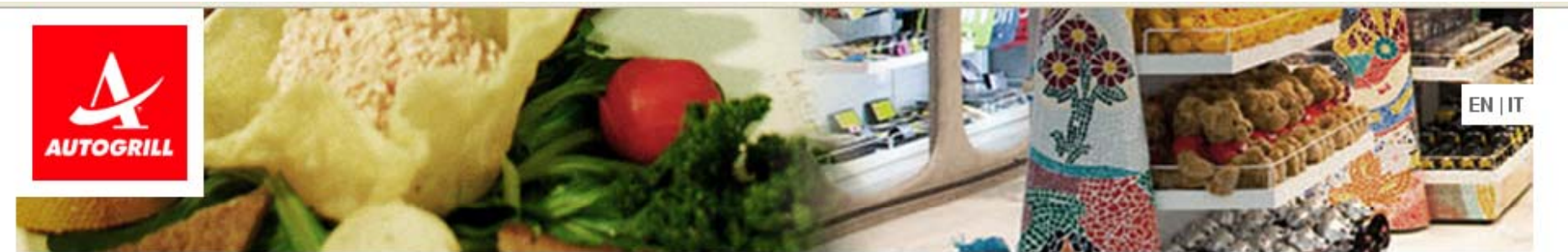

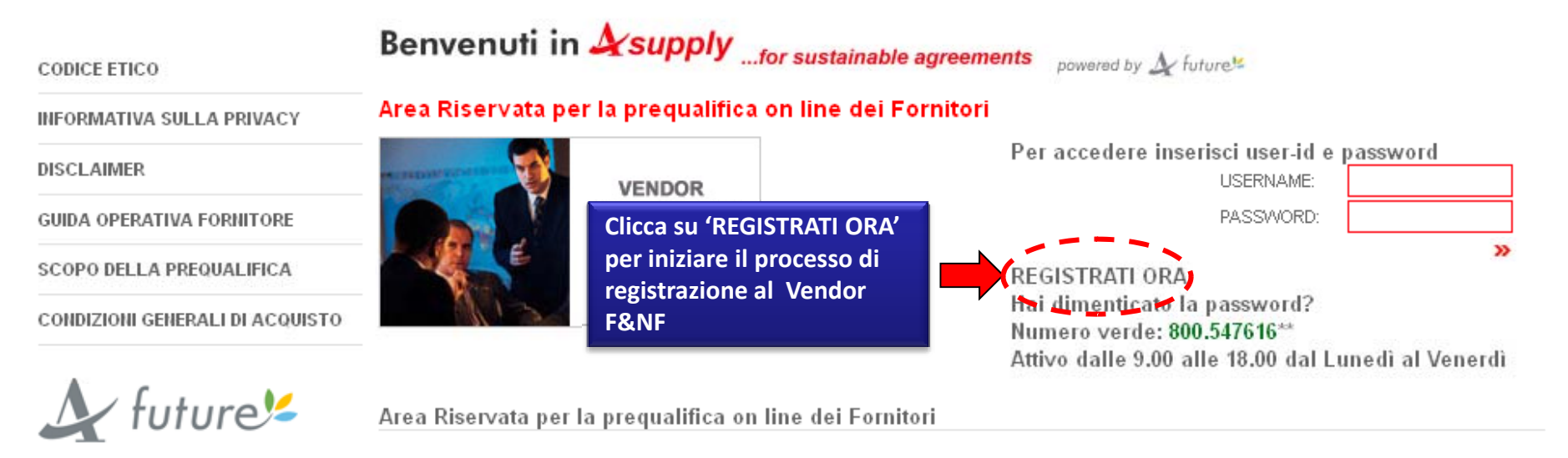

Autogrill ha attivato un nuovo strumento per la Gestione, la Classificazione e la Qualifica dei fornitori per le categorie Food e Non Food.

La classificazione consiste nell'associare ad ogni Fornitore, tramite l'albero di classificazione, le categorie che è in grado di proporre, avendo così la certezza di essere visibile alla Direzione Acquisti Autogrill. Sarà quindi possibile creare un prezioso patrimonio di informazioni e dati storici che permetterà di identificare con facilità le aziende idonee per future opportunità e qualificare quelle che già collaborano con Autogrill.

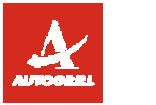

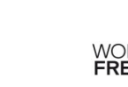

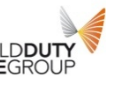

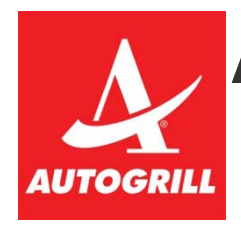

## Accettazione Codice Etico e Privacy

|                                                                                                    | $\Delta$ suj                                                                                                    | oplyfor sustainable agreements                                                                                                    | powered by 🔬 future                                                                                                    |                                                                                                    |
|----------------------------------------------------------------------------------------------------|----------------------------------------------------------------------------------------------------|----------------------------------------------------------------------------------------------------|----------------------------------------------------------------------------------------------------|----------------------------------------------------------------------------------------------------|
| ito Navigazione 🗗                                                                                                    |                                                                                                    | Fuso orario: GMT + 1:00                                                                                                    |                                                                                                    | Italiano                                                                                                    |
| Contratti                                                                                                    |                                                                                                    |                                                                                                    |                                                                                                    |                                                                                                    |
|                                                                                                    |                                                                                                    | CODICE ETICO                                                                                                    |                                                                                                    |                                                                                                    |
| A tutti i collaboratori di Autogr<br>Il Consiglio di Amministrazioni<br>Autogrill assume verso l'intern<br>La sua osservanza da parte de<br>Codice è stato impostato segu<br>Sono sicuro che nelle vostre a<br>correttezza e l'affidabilità con<br>Cordiali saluti Gianmario Tond<br>Il Codice Etico<br>Principi generali<br>Autogrill è il primo gruppo al n<br>fiere, centri commerciali e cen<br>Autogrill opera in una moltepli<br>organizzazioni che si interfacci<br>Autogrill si prefigge di assume<br>alle disposizioni normative e n<br>coloro che lavorano nel Grupp<br>del patrimonio della società. L<br>I principi e i contenuti del Cod<br>Rapporti con i terzi Le riso<br>Autogrill è un'impresa di servi<br>di valore. Pertanto è interesse<br>• al rispetto, anche in sede di | I<br>di Autogrill S.p.A in data 6 novembre 2002 ha approvato<br>o e verso l'esterno.<br>i dipendenti è di importanza fondamentale per il buon funz<br>ando le best practices in materia, in modo da poterlo consi<br>tioni e nei comportamenti quotidiani, tesi a raggiungere gli<br>sui opera Autogrill.<br>ato<br>iondo nei servizi di ristoro per chi viaggia. È presente in 15<br>tri cittadini.<br>ità di ordinamenti economici, giuridici e culturali. Nel reali:<br>ano con l'impresa (fornitori, mondo finanziario, sindacati, a<br>re comportamenti sempre conformi ai principi di legalità, le<br>golamentari applicabili^). Il presente Codice (il "Codice")<br>o ("i Destinatari") sono richiesti di uniformarsi. I Destinatari<br>a diffusione del Codice e delle procedure aziendali è assicu<br>ce sono portati a conoscenza da parte dei Destinatari a tuf<br><b>rse umane</b><br>tio nella quale dipendenti e collaboratori costituiscono la pr<br>di Autogrill favorire lo sviluppo del potenziale di ciascun d<br>selezione del personale, della personalità e della dignità di | il Codice Etico della società. Il Codice Etico defini<br>zionamento, l'affidabilità e la reputazione della So<br>iderare un vero e proprio modello di riferimento.<br>i obiettivi aziendali, i principi del Codice Etico dive<br>5 paesi con una rete di oltre 4.300 punti di venditi<br>zzare la propria missione Autogrill si prefigge di g<br>associazioni) e per gli azionisti.<br>ealtà e correttezza. Tutti gli atti posti in essere da<br>, è stato redatto al fine di definire con chiarezza l'<br>ri sono tenuti a tutelare, attraverso i propri compi<br>urata a tutti i Destinatari attraverso idonei e adegi<br>tti i soggetti con i quali il Gruppo intrattiene relazi<br>rincipale risorsa. Attraverso tali soggetti sono per<br>ipendente o collaboratore, promuovendo un ambi<br>ciascun individuo, evitando la creazione di situaz | sce l'insieme dei valori su cui Autogrill si fonda e l'in<br>cietà; fattori che costituiscono un patrimonio decisiv<br>Interanno parte integrante di un modo di operare ch<br>a lungo le autostrade, negli aeroporti, nelle stazioni<br>generare valore in modo stabile per i clienti, per le ri<br>coloro che lavorano in Autogrill devono essere conf<br>'insieme dei principi e dei valori fondanti le attività d<br>ortamenti, la rispettabilità e l'immagine del Gruppo -<br>uati strumenti.<br>oni: clienti, collaboratori, consulenti, fornitori, conco<br>seguibili gli obiettivi aziendali della qualità del serviz<br>iente di lavoro e comportamenti improntati:<br>ioni in cui le persone si possano venire a trovare in | isieme delle responsabilità che<br>o per il successo dell'impresa. Il<br>e continui a testimoniare la<br>ferroviarie, oppure all'interno di<br>isorse umane, per le<br>formi alle procedure aziendali e<br>di Autogrill alla cui osservanza tutti<br>Autogrill e a preservare l'integrità<br>prrenti e azionisti.<br>cio reso ai clienti e della creazione<br>condizioni di disagio; |
| - elle successione di dissuissio                                                                                                    | teinei e ekssei di energiaine.                                                                                                    | Scarica il codice etico                                                                                                    |                                                                                                    |                                                                                                    |
| L'interessato, accetta il c                                                                                                    | odice etico di cui sopra                                                                                                    |                                                                                                    |                                                                                                    |                                                                                                    |
| 3                                                                                                    | Accetta Codice Etico ed<br>Informativa sulla Privacy e<br>prosegui nella registrazione                                                                                                    |                                                                                                    | WORLDDUT                                                                                                    |                                                                                                    |

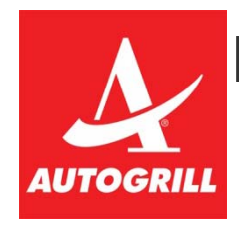

# Dati di Anagrafica

| 4                                             | supplyfor sustain                                                                                                    | able agreements                                                                                                    | powered by 🔬 future⊭                                                                           |
|-----------------------------------------------|----------------------------------------------------------------------------------------------------|----------------------------------------------------------------------------------------------------|------------------------------------------------------------------------------------------------|
| onila i dati anagrafici                       | Fuso orario                                                                                                    | : GMT + 1:00                                                                                                    |                                                                                                |
| ligatori relativi alla<br>Azienda e clicca su |                                                                                                    |                                                                                                    |                                                                                                |
| LVA'                                          | Salva .                                                                                                    | - Chiudi                                                                                                    |                                                                                                |
|                                               |                                                                                                    |                                                                                                    |                                                                                                |
|                                               |                                                                                                    |                                                                                                    |                                                                                                |
|                                               |                                                                                                    |                                                                                                    |                                                                                                |
|                                               | ⊻                                                                                                    |                                                                                                    |                                                                                                |
|                                               |                                                                                                    |                                                                                                    |                                                                                                |
|                                               |                                                                                                    |                                                                                                    |                                                                                                |
|                                               |                                                                                                    |                                                                                                    |                                                                                                |
|                                               |                                                                                                    |                                                                                                    |                                                                                                |
|                                               |                                                                                                    |                                                                                                    |                                                                                                |
|                                               |                                                                                                    |                                                                                                    |                                                                                                |
|                                               |                                                                                                    |                                                                                                    |                                                                                                |
|                                               | Arrow and a second second seco | Provide the second second | Pilla i dati anagrafici ligatori relativi alla Azienda e clicca su     CM     Salva     Chiudi |

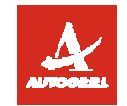

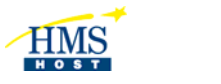

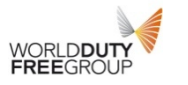

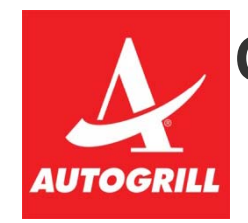

# Questionario Generale di Qualifica

| AUTOGRILL                                                                                                    | <i>supply</i> for sustainable agreements powere                                                                     | od by 🔬 future#                                                                     |
|----------------------------------------------------------------------------------------------------|----------------------------------------------------------------------------------------------------|-------------------------------------------------------------------------------------|
| <u> المعارمة المعامة المعامة المعامة المعامة المعامة المعامة المعامة المعامة المعامة المعامة المعامة المعامة الم</u> | Benvenuto: Buggè Alfredo<br>Fuso orario: GMT + 1:00                                                                 | Compila il Questionario                                                             |
| Registrazione<br>Dati di Registrazione Suppleme                                                                      | ntari : QUESTIONARIO GENERALE<br>🔚 Salva ed Esci 🗸 🗸 Salva e Continua                                               | Generale di Qualifica e,<br>al termine, clicca su<br>'SALVA E CONTINUA'             |
| INFORMAZIONI GENERALI                                                                                                |                                                                                                    |                                                                                     |
| VERIDICITA' DEI DATI                                                                                                 | ★ Scaricare il template allegato e riallegarlo timbrato e firmato su propria carta intestata.                       | (0 Кb)<br>Caratteri disponibili = 2000<br>Carica remplate                           |
| CONDIZIONI GENERALI DI ACQUISTO                                                                                      | 🖈 Avete preso visione delle Condizioni Generali di Acquisto che costituiscono un prerequisito importante per collab | orare con Autogrill?                                                                |
| ANNO INIZIO ATTIVITA'                                                                                                | ★ Indicare l'anno di inizio attività (aaaa)                                                                         | <br>Caratteri disponibili = 2000                                                    |
| ZONA ATTIVITA' COMMERCIALE                                                                                           | ★ Indicare la zona di attività commerciale dell'azienda o del gruppo di appartenenza                                | ☐ ITALIA Nord Est<br>☐ ITALIA Nord Ovest<br>☐ ITALIA Centro<br>☐ ITALIA Sud e Isole |

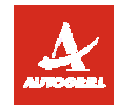

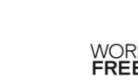

HMS

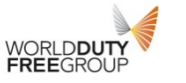

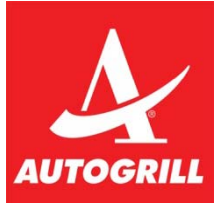

## Scegli la categoria merceologica della tua Azienda

| , |             |                                 |             | <b>∆</b> ∕supply <sub>for</sub> | sustainable agreements | powered by ሏ future⊭ |
|---|-------------|---------------------------------|-------------|---------------------------------|------------------------|----------------------|
|   |             |                                 |             | ( 🗸 s                           | eleziona 🔀 Annulla     |                      |
|   | Ricerca     |                                 |             |                                 |                        |                      |
|   |             | Ricerca                         | Contiene 💌  | 1                               |                        |                      |
|   |             | Codice Categoria                |             |                                 |                        |                      |
|   |             | Descrizione Categoria           |             |                                 |                        |                      |
|   |             |                                 |             |                                 | 🔍 Cerca                |                      |
|   | 🛃 Espandi T | utto 🧝 Minimizza                |             |                                 |                        |                      |
|   | ▼ 0 - ALBE  | RO MERCEOLOGICO FOOD E NON FOO  | D AUTOGRILL |                                 |                        |                      |
|   | 🔻 A - F0    | OD & BEVERAGE                   |             |                                 |                        |                      |
|   | ▼ A0        | 1 - F00D                        |             |                                 |                        |                      |
|   |             | A0101 - SALUMI                  |             |                                 |                        |                      |
|   |             | A0102 - FORMAGGI                |             | Scegli la categoria             |                        |                      |
|   |             | A0103 - LATTE e DERIVATI        |             | merceologica della tua          |                        |                      |
|   |             | A0104 - FRUTTA e VERDURA        |             | Azienda all'interno             |                        |                      |
|   |             | A0105 - PANE E SIMILARI         |             | dell'Albero o con l'ausil       |                        |                      |
|   |             | A0106 - ZUCCHERO E DOLCIFICANTI |             | clicca su 'Seleziona'           |                        |                      |
|   | •           | A0107 - CARNE                   |             |                                 |                        |                      |
|   | -           | ✓ A0108 - UO¥A <                |             |                                 |                        |                      |
|   | •           | A0109 - PIATTI PRONTI           |             |                                 |                        |                      |
|   | •           | A0110 - ITTICO                  |             |                                 |                        |                      |
|   |             |                                 |             |                                 |                        |                      |

HMS

HOST

WORLDDUTY FREEGROUP

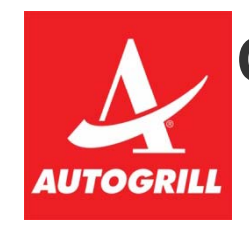

# Questionario specifico di categoria

| A                                  | Л    | GRILL                       | 1                                                                                                    | <b>Supply</b> for sustainable agreements                              | powered by 🔬 futures                           |                             |
|------------------------------------|------|-----------------------------|----------------------------------------------------------------------------------------------------|-----------------------------------------------------------------------|------------------------------------------------|-----------------------------|
| Aiut                               | o Na | iviqazione 🗗                |                                                                                                    | Benvenuto: <b>Buggè Alfredo</b><br>Fuso orario: <b>GMT + 1:00</b>     | Compila il Questiona                           | rio                         |
| Registrazione<br>Form di Categoria |      |                             |                                                                                                    | Specifico relativo alla                                               |                                                |                             |
|                                    |      |                             |                                                                                                    | Salva ed Esci                                                         | da te selezionata in<br>precedenza e clicca si | u                           |
| Ē                                  | For  | rm: FOOD                    |                                                                                                    |                                                                       | 'SALVA ED ESCI'                                |                             |
|                                    |      |                             | 🕀 Categorie associate                                                                                                 |                                                                       |                                                |                             |
|                                    | FO   | OD                          |                                                                                                    |                                                                       |                                                |                             |
|                                    |      | Etichetta                   | Descrizione                                                                                                    |                                                                       | R                                              | lisposta                    |
| 1                                  | L    | PRODUTTORE-<br>DISTRIBUTORE | * Sei Produttore o distributore o entrambi?                                                                           |                                                                       | [                                              | ×                           |
| 3                                  | 2 .  | VOLUMI DI<br>PRODUZIONE     | ★ Se siete produttori indicare i volumi di produzione attuale e relativa unità di misura per le categorie selezionate |                                                                       |                                                |                             |
|                                    |      |                             |                                                                                                    |                                                                       | c                                              | aratteri disponibili = 2000 |
|                                    |      |                             |                                                                                                    | * Siete in grado di rispondere ad un eventuale aumento di produzione? |                                                |                             |
| 3                                  | 3.   | AUMENTO PRODUZIONE          | * Siete in grado di rispondere ad un eventuale aum                                                                    | nento di produzione?                                                  |                                                | ¥                           |

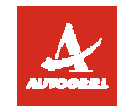

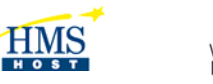

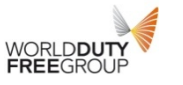

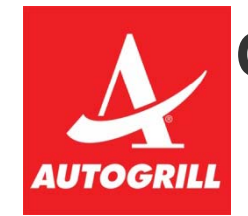

## Questionario specifico di categoria

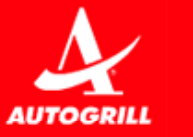

Asupply ... for sustainable agreements power

powered by 🔬 future

In pochi minuti riceverai una mail contenente la tua password che ti consentirà di accedere nell'area riservata agli utenti registrati della piattaforma.

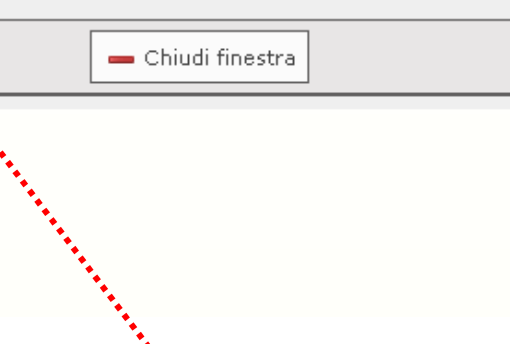

I dati che hai inserito nell'albo fornitori sono stati salvati nella tua area riservata e verranno esaminati e valutati da Autogrill. Se vuoi accedere alla tua area riservata per integrare o modificare i dati inseriti dovrai accedere nuovamente al portale ed inserire le credenziali d'accesso

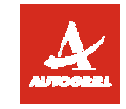

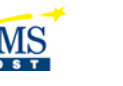

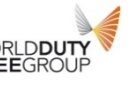

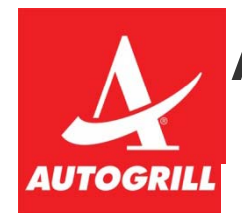

### Accesso al portale Asupply Food e Non Food

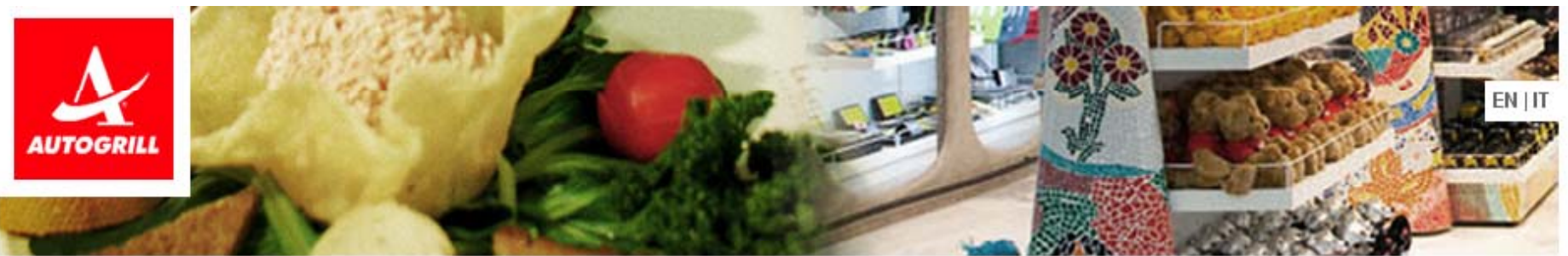

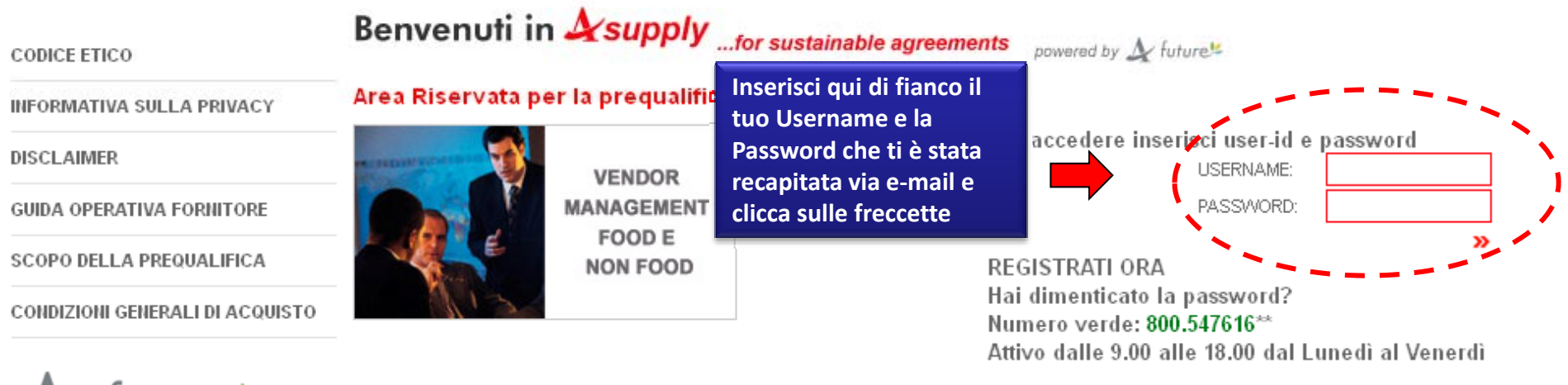

🔬 future 🗲

Area Riservata per la prequalifica on line dei Fornitori

Registrati in **Arsupply** 

Autogrill ha attivato un nuovo strumento per la Gestione, la Classificazione e la Qualifica dei fornitori per le categorie Food e Non Food.

La classificazione consiste nell'associare ad ogni Fornitore, tramite l'albero di classificazione, le categorie che è in grado di proporre, avendo così la certezza di essere visibile alla Direzione Acquisti Autogrill. Sarà quindi possibile creare un prezioso patrimonio di informazioni e dati storici che permetterà di identificare con facilità le aziende idonee per future opportunità e qualificare quelle che già collaborano con Autogrill.

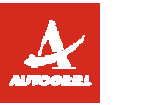

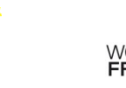

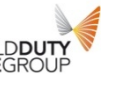

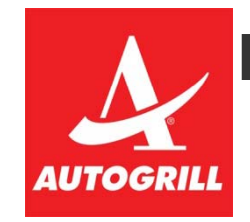

### Modifica dati precedentemente inseriti

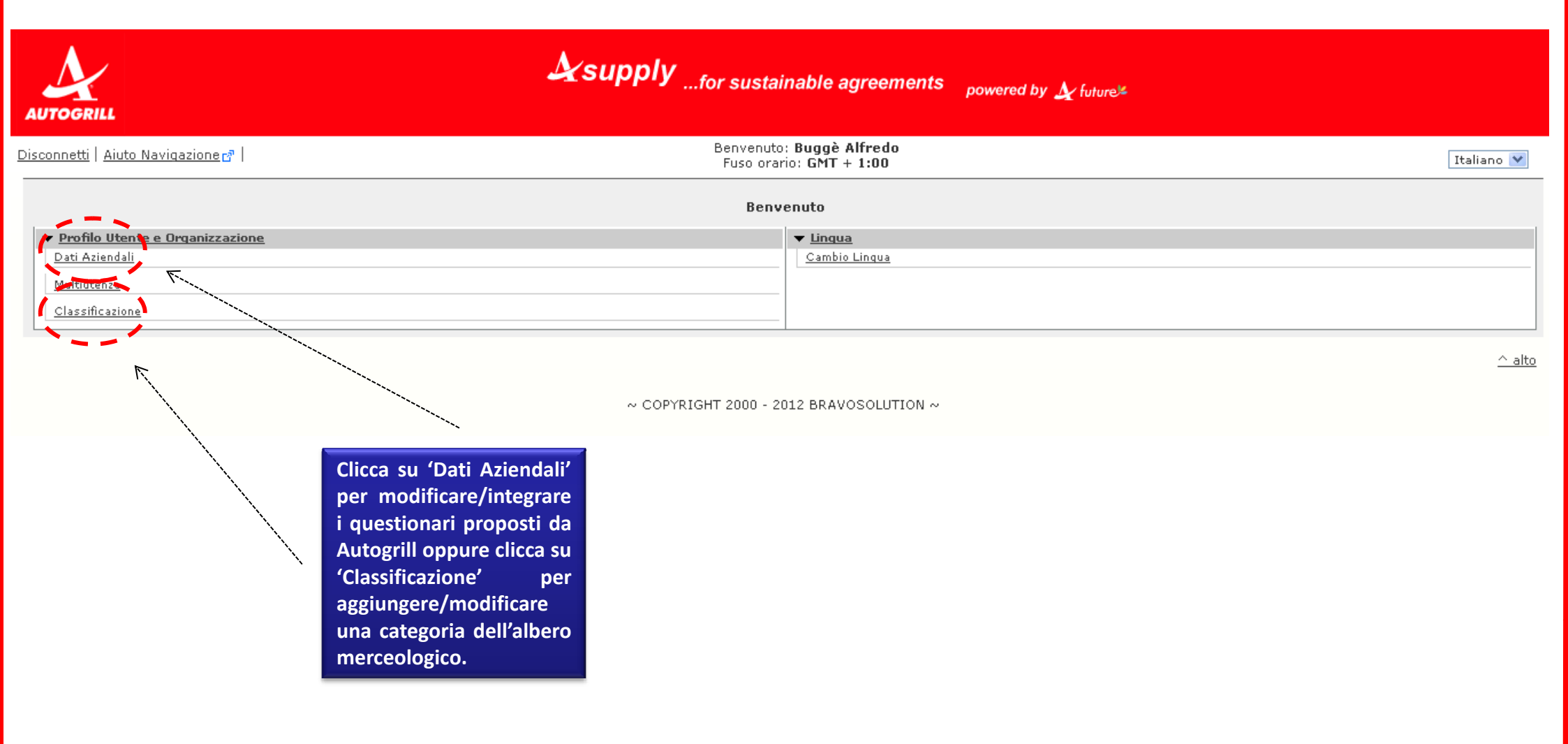

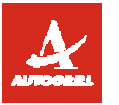

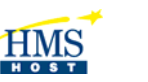

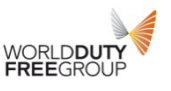